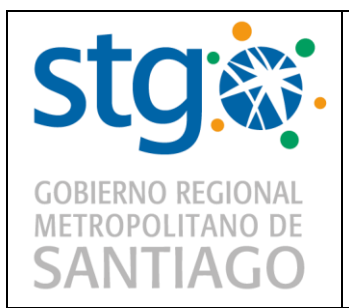

#### **GOBIERNO REGIONAL METROPOLITANO**

### MANUAL DE CONEXIÓN VPN GORE RM

Página 1 de 16

Departamento de Informática

Versión 001

Fecha: 13/03/2020

# MANUAL DE CONEXIÓN VPN GORE RM

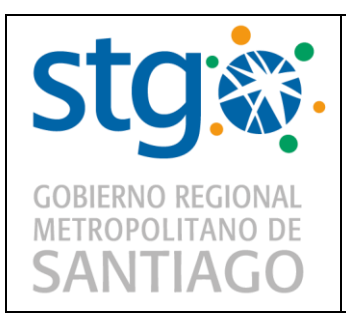

### **GOBIERNO REGIONAL METROPOLITANO**

### MANUAL DE CONEXIÓN VPN GORE RM

Página 2 de 16

Departamento de Informática

Versión 001

Fecha: 13/03/2020

# 1 INDICE

| 1 | INDICE                  | . 2 |
|---|-------------------------|-----|
| 2 | OBJETIVO                | . 3 |
| 3 | ALCANCE                 | . 3 |
| 4 | Conexión remota vía VPN | . 3 |

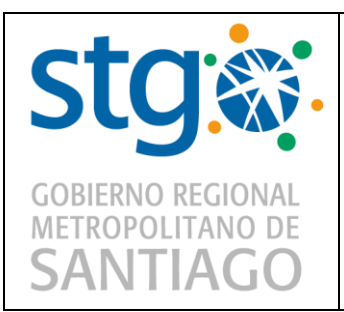

#### **GOBIERNO REGIONAL METROPOLITANO**

### MANUAL DE CONEXIÓN VPN GORE RM

Página 3 de 16

Departamento de Informática

Versión 001

# 2 OBJETIVO

El objetivo del Manual de conexión VPN Gore RM, es explicar paso a paso la conexión remota a través de VPN a los y las funcionarias del Gobierno Regional Metropolitano, no importando su calidad jurídica. Y utilizar esta conexión cuando sea requerida por el Servicio.

# 3 ALCANCE

El MANUAL DE CONEXIÓN VPN GORE RM, es aplicable para todo el personal de Planta, Contrata, Honorarios y código del trabajo del Gobierno Regional Metropolitano, esto, para garantizar Trabajo remoto sin inconvenientes.

### 4 Conexión remota vía VPN

Para que la conexión remota se posible, se necesitan algunos consejos previos. En primer lugar, se necesita tener el computador institucional en todo momento prendido, de esta forma se mantiene la conexión necesaria para poder acceder a él. En segundo lugar, se requiere saber la dirección IP del computador, esta es necesaria para validar el acceso al equipo computacional; esta dirección IP la puedes solicitar al Departamento de Informática.

A continuación, se explicará paso a paso, todos los aspectos necesarios para establecer una conexión remota desde un computador externo a tú computador institucional.

| cto               | GOBIERNO REGIONAL METROPOLITANO   | Página 4 de 16                 |
|-------------------|-----------------------------------|--------------------------------|
| SUS               |                                   | Departamento de<br>Informática |
| GOBIERNO REGIONAL | MANUAL DE CONEXIÓN<br>VPN GORE RM | Versión 001                    |
| SANTIAGO          |                                   | Fecha: 13/03/2020              |

Para poder acceder a tu equipo institucional, se requiere tener un computador con conexión de internet estable.

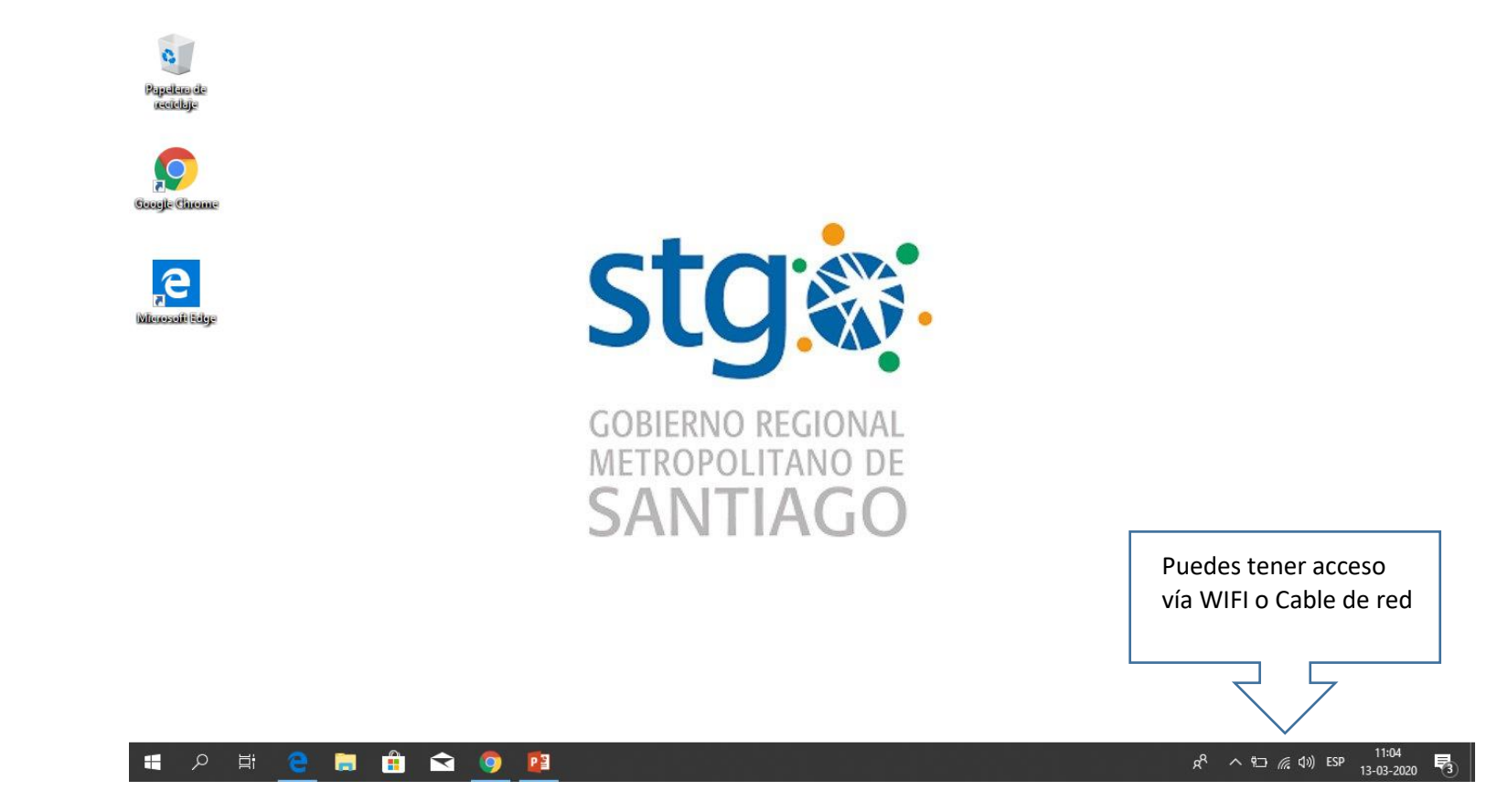

| ctai              | GOBIERNO REGIONAL METROPOLITANO   | Página 5 de 16                 |
|-------------------|-----------------------------------|--------------------------------|
| SUS               |                                   | Departamento de<br>Informática |
| GOBIERNO REGIONAL | MANUAL DE CONEXIÓN<br>VPN GORE RM | Versión 001                    |
| SANTIAGO          |                                   | Fecha: 13/03/2020              |

Paso 1. Abre un navegador; ya sea Google Chrome, Mozilla Firefox, Internet Explorer u otro. (En este caso se utilizará Google Chrome).

| Nueva pestaña                   | ×    | + |  |  | - | đ | $\times$ |
|---------------------------------|------|---|--|--|---|---|----------|
| $\leftrightarrow \rightarrow G$ |      |   |  |  |   | Θ | :        |
| Aplicaciones                    | SIEP |   |  |  |   |   |          |

 Google

 Ruscar en Google o escribir una URL

 Image: SIEP

 Mercado Públ...

 Please Login

 Chrome Web ...

 Añadir acceso...

Gmail Imágenes

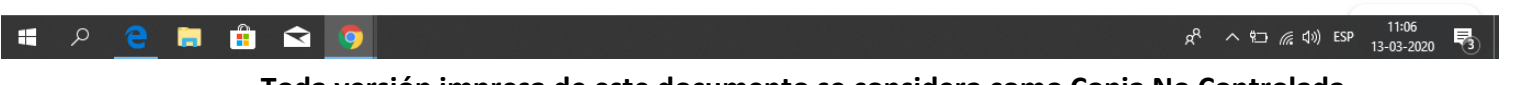

| sta:              | GOBIERNO REGIONAL METROPOLITANO   | Página 6 de 16<br>Departamento de |
|-------------------|-----------------------------------|-----------------------------------|
| GOBIERNO REGIONAL | MANUAL DE CONEXIÓN<br>VPN GORE RM | Informática<br>Versión 001        |
| SANTIAGO          |                                   | Fecha: 13/03/2020                 |

### Paso 2. Accede a la página https://200.55.198.229:10445

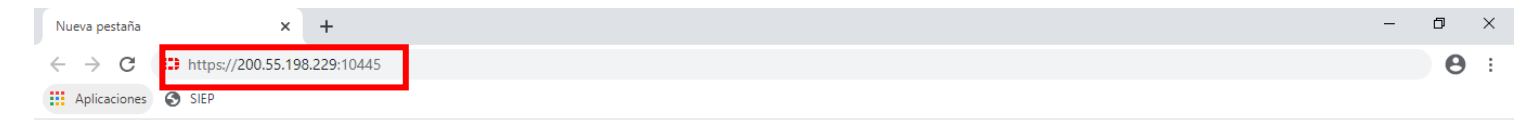

Gmail Imágenes

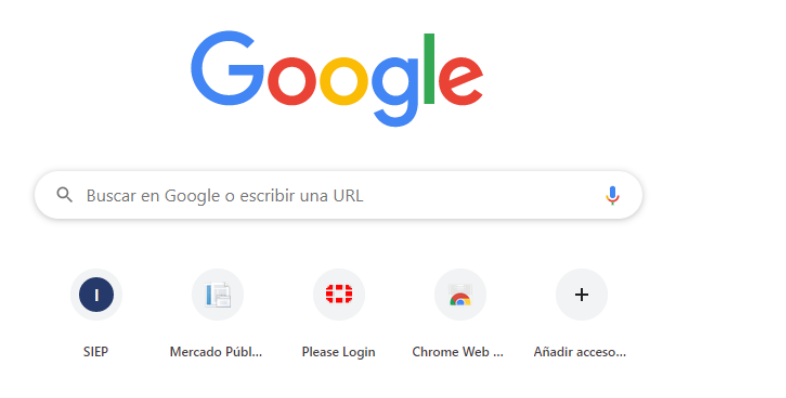

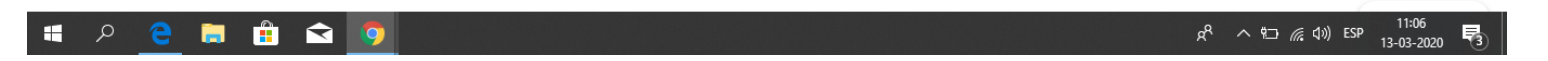

| ctai              | GOBIERNO REGIONAL METROPOLITANO   | Página 7 de 16                 |  |  |
|-------------------|-----------------------------------|--------------------------------|--|--|
| SUS               |                                   | Departamento de<br>Informática |  |  |
| GOBIERNO REGIONAL | MANUAL DE CONEXIÓN<br>VPN GORE RM | Versión 001                    |  |  |
| SANTIAGO          |                                   | Fecha: 13/03/2020              |  |  |

**Paso 3.** Al ingresar a la página, podrás observar que se requiere un usuario y una contraseña, estas corresponden a tu usuario con el cual accedes a tu computador institucional y respectiva contraseña.

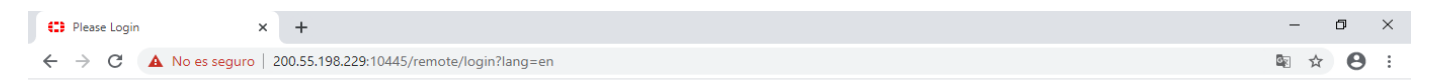

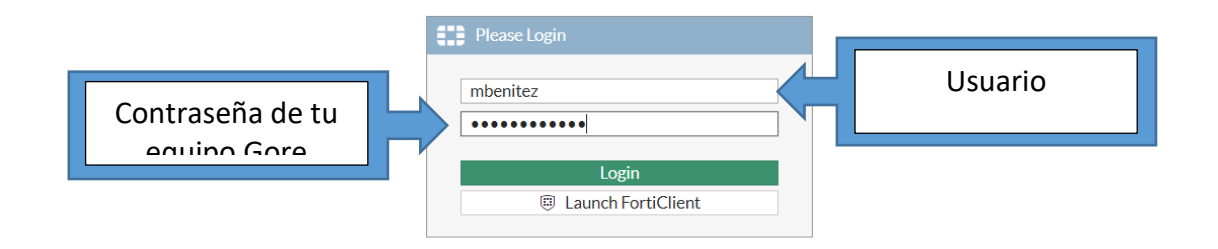

| ctai              | GOBIERNO REGIONAL METROPOLITANO   | Página 8 de 16                 |
|-------------------|-----------------------------------|--------------------------------|
| SUS               |                                   | Departamento de<br>Informática |
| GOBIERNO REGIONAL | MANUAL DE CONEXIÓN<br>VPN GORE RM | Versión 001                    |
| SANTIAGO          |                                   | Fecha: 13/03/2020              |

Paso 4. Ya pudiendo validar tu usuario, podrás agregar tu computador en la VPN. Para hacerlo tienes que hacer clic en la opción "NEW BOOKKMARK"

| SSL-VPN Portal × +                                               | -  | - | ٥ | ×          |
|------------------------------------------------------------------|----|---|---|------------|
| ← → C ▲ No es seguro   200.55.198.229:10445/sslvpn/portal.html#/ | Gr | ☆ | θ | :          |
| 00:00:48 0 B ★ 0 B ★                                             | ?  |   |   | <u>Q</u> - |
| SSL-VPN Portal                                                   |    |   |   |            |
| I Download FortiClient ▼                                         |    |   |   |            |
| ☑ Quick Connection       + New Bookmark                          |    |   |   |            |
|                                                                  |    |   |   |            |
|                                                                  |    |   |   |            |
|                                                                  |    |   |   |            |
|                                                                  |    |   |   |            |
|                                                                  |    |   |   |            |
|                                                                  |    |   |   |            |
|                                                                  |    |   |   |            |
|                                                                  |    |   |   |            |
|                                                                  |    |   |   |            |
|                                                                  |    |   |   |            |

| cto               | GOBIFRNO REGIONAL METROPOLITANO   | Página 9 de 16                 |
|-------------------|-----------------------------------|--------------------------------|
| SUS               |                                   | Departamento de<br>Informática |
| GOBIERNO REGIONAL | MANUAL DE CONEXIÓN<br>VPN GORE RM | Versión 001                    |
| SANTIAGO          |                                   | Fecha: 13/03/2020              |

### Paso 5. Haz clic en la opción "RDP"

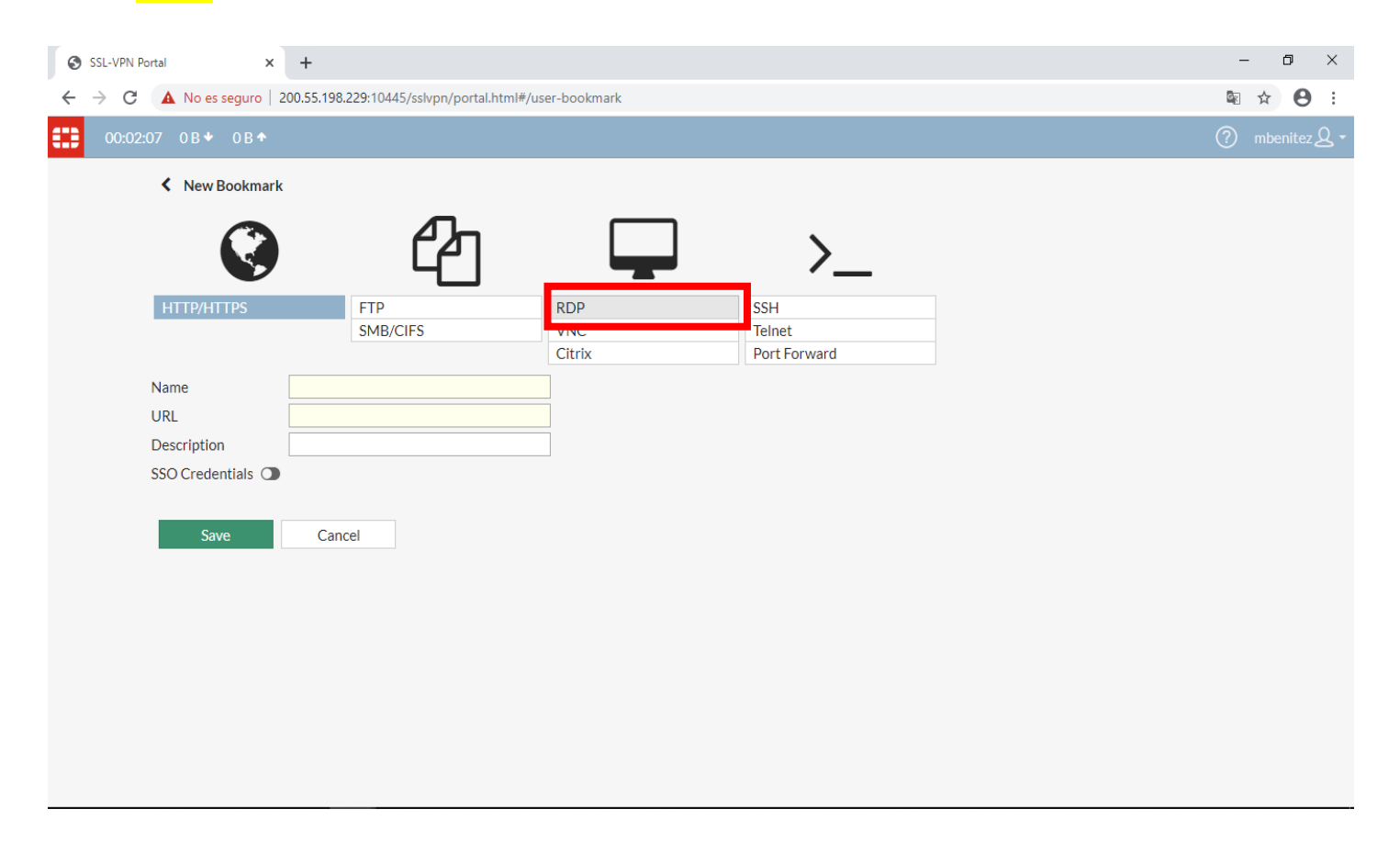

| cto               | GOBIERNO REGIONAL METROPOLITANO   | Página 10 de 16                |  |  |
|-------------------|-----------------------------------|--------------------------------|--|--|
| SUS               |                                   | Departamento de<br>Informática |  |  |
| GOBIERNO REGIONAL | MANUAL DE CONEXIÓN<br>VPN GORE RM | Versión 001                    |  |  |
| SANTIAGO          |                                   | Fecha: 13/03/2020              |  |  |

Paso 6. Se desplegarán algunos campos que se deben completar.

| SSL-VPN Portal x +<br>← → C ▲ No es seguro   200.55.19 | 8.229:10445/sslvpn/portal.html# | user-bookmark |                                   | – ø ×                  |
|--------------------------------------------------------|---------------------------------|---------------|-----------------------------------|------------------------|
| € 00:03:10 0 B ★ 0 B ★                                 |                                 |               |                                   | ⑦ mbenitez & ▼         |
| New Bookmark                                           |                                 |               |                                   |                        |
|                                                        | අත                              |               | >                                 |                        |
| HTTP/HTTPS                                             | FTP                             | RDP           | SSH                               |                        |
|                                                        | SMB/CIFS                        | VNC           | Telnet<br>Port Forward            |                        |
| Name                                                   | mbenitez                        |               |                                   | La IP será informada   |
| Host                                                   | 172.16.0.45                     |               | Asignar nombre a libre elección   | por el Departamento de |
| Port                                                   | 3389                            |               |                                   | Informática.           |
| Description                                            |                                 |               | Ingresar la dirección IP asignada | Apexos 180 305 307     |
| Use SSL-VPN Credentials 🔾                              |                                 |               |                                   | Allex03 180, 303, 307, |
| Username                                               |                                 |               |                                   | 309, 445.              |
| Password                                               |                                 |               |                                   |                        |
| Keyboard Layout                                        | English (US).                   | -             |                                   |                        |
| Security                                               | Standard RDP encryption.        | •             |                                   |                        |
| Preconnection ID                                       | 2147483648                      |               |                                   |                        |
| Preconnection Blob                                     |                                 |               |                                   |                        |
|                                                        |                                 |               |                                   |                        |

| cto:              | GOBIERNO REGIONAL METROPOLITANO   | Página 11 de 16                |
|-------------------|-----------------------------------|--------------------------------|
| SUS               |                                   | Departamento de<br>Informática |
| GOBIERNO REGIONAL | MANUAL DE CONEXIÓN<br>VPN GORE RM | Versión 001                    |
| SANTIAGO          |                                   | Fecha: 13/03/2020              |

# Paso 7. Activa la opción "USE SSL-VPN CREDENTIALS"

| SSL-VPN Portal × +                |                                 |             |              | – 0 ×          |
|-----------------------------------|---------------------------------|-------------|--------------|----------------|
| ← → C ▲ No es seguro   200.55.198 | .229:10445/sslvpn/portal.html#/ | user-bookma | ırk          | ⊠ ☆ 😝 :        |
| 00:03:59 0 B ◆ 0 B ◆              |                                 |             |              | ⑦ mbenitez Q ▾ |
| K New Bookmark                    |                                 |             |              |                |
| Ø                                 | 2                               |             | <b>□</b> >_  |                |
| HTTP/HTTPS                        | FTP                             | RDP         | SSH          |                |
|                                   | SMB/CIFS                        | VNC         | Telnet       |                |
|                                   |                                 | Citrix      | Port Forward |                |
| Name                              | mbenitez                        |             |              |                |
| Host                              | 172.16.0.45                     |             |              |                |
| Port                              | 3389                            |             |              |                |
| Description                       |                                 |             |              |                |
| Use SSL-VPN Credentials 🜑         | ]                               |             |              |                |
| Keyboard Layout                   | English (US).                   | •           |              |                |
| Security                          | Standard RDP encryption.        | •           |              |                |
| Preconnection ID                  | 2147483648                      |             |              |                |
| Preconnection Blob                |                                 |             |              |                |
| Load Balancing Information        |                                 |             |              |                |
|                                   |                                 |             |              |                |
| Save Can                          | cel                             |             |              |                |
|                                   |                                 |             |              |                |
|                                   |                                 |             |              |                |
|                                   |                                 |             |              |                |
|                                   |                                 |             |              |                |

| ctai              | GOBIERNO REGIONAL METROPOLITANO   | Página 12 de 16                |
|-------------------|-----------------------------------|--------------------------------|
| SUS               |                                   | Departamento de<br>Informática |
| GOBIERNO REGIONAL | MANUAL DE CONEXIÓN<br>VPN GORE RM | Versión 001                    |
| SANTIAGO          |                                   | Fecha: 13/03/2020              |

Paso 8. En la opción <mark>"keyboard layout"</mark> cambia a la opción a <mark>"Spanish"</mark>

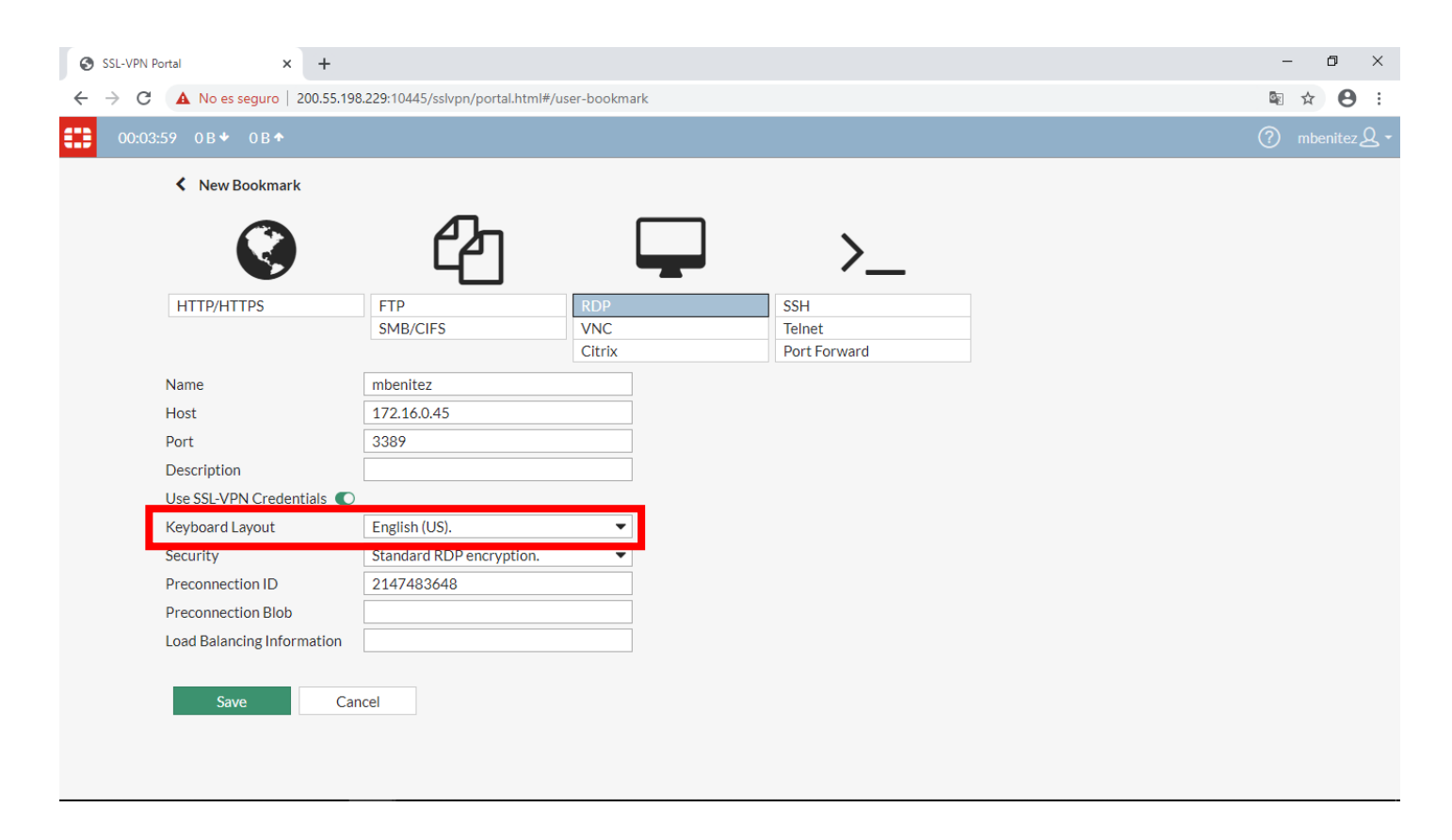

| cto               | GOBIERNO REGIONAL METROPOLITANO   | Página 13 de 16                |
|-------------------|-----------------------------------|--------------------------------|
| SUS               |                                   | Departamento de<br>Informática |
| GOBIERNO REGIONAL | MANUAL DE CONEXIÓN<br>VPN GORE RM | Versión 001                    |
| SANTIAGO          |                                   | Fecha: 13/03/2020              |

Paso 9. En la opción <mark>"Security"</mark> cambia a la opción a <mark>"Allow the server to choose the type of security"</mark>

| SSL-VPN Portal × +                |                                  |                     |              | - 0 ×          |
|-----------------------------------|----------------------------------|---------------------|--------------|----------------|
| ← → C ▲ No es seguro   200.55.198 | .229:10445/sslvpn/portal.html#/u | ser-bookmark        |              | ⊠ ☆ 8 :        |
| 00:04:12 0B★ 0B <b>★</b>          |                                  |                     |              | ⑦ mbenitez & ▼ |
| New Bookmark                      |                                  |                     |              |                |
|                                   | අත                               |                     | >            |                |
| HTTP/HTTPS                        | FTP                              | RDP                 | SSH          |                |
|                                   | SMB/CIFS                         | VNC                 | Telnet       |                |
|                                   |                                  | Citrix              | Port Forward |                |
| Name                              | mbenitez                         |                     |              |                |
| Host                              | 172.16.0.45                      |                     |              |                |
| Port                              | 3389                             |                     |              |                |
| Description                       |                                  |                     |              |                |
| Use SSL-VPN Credentials 🔘         |                                  |                     |              |                |
| Keyboard Layout                   | Spanish.                         | •                   |              |                |
| Security                          | Standard RDP encryption.         | •                   |              |                |
| Preconnection ID                  | Standard RDP encryption.         |                     |              |                |
| Preconnection Blob                | TLS encryption.                  |                     |              |                |
| Load Balancing Information        | Allow the server to choose the   | e type of security. |              |                |
|                                   |                                  |                     |              |                |
| Save Can                          | cel                              |                     |              |                |
| Cure                              |                                  |                     |              |                |
|                                   |                                  |                     |              |                |
|                                   |                                  |                     |              |                |
|                                   |                                  |                     |              |                |

| sta:              | GOBIERNO REGIONAL METROPOLITANO   | Página 14 de 16<br>Departamento de |
|-------------------|-----------------------------------|------------------------------------|
| GOBIERNO REGIONAL | MANUAL DE CONEXIÓN<br>VPN GORE RM | Informática<br>Versión 001         |
| SANTIAGO          |                                   | Fecha: 13/03/2020                  |

Paso 10. Ya completando los datos en los Campos ya mencionados, hace clic en "SAVE"

| C A No es seguro   200.55.19 | 8.229:10445/sslvpn/portal | l.html#/user-bookmark |              | ≌ ☆ ⊖ |
|------------------------------|---------------------------|-----------------------|--------------|-------|
|                              |                           |                       |              |       |
| K New Bookmark               |                           |                       |              |       |
| 0                            |                           |                       |              |       |
|                              | ピ                         |                       | >_           |       |
| HTTP/HTTPS                   | FTP                       | RDP                   | 55H          |       |
|                              | SMB/CIFS                  | VNC                   | Telnet       |       |
|                              |                           | Citrix                | Port Forward |       |
| Name                         | mbenitez                  |                       |              |       |
| Hast                         | 172.16.0.45               |                       |              |       |
| Port                         | 3389                      |                       |              |       |
| Description                  |                           |                       |              |       |
| Use SSL-VPN Credentials 🌑    |                           |                       |              |       |
| Keyboard Layout              | Spanish.                  | Ψ                     |              |       |
| 5ecurity                     | Allow the server to ch    | ioose the type o 💌    |              |       |
| Preconnection ID             | 2147483648                |                       |              |       |
| Preconnection Blob           |                           |                       |              |       |
| Load Balancing Information   |                           |                       |              |       |
|                              |                           |                       |              |       |
| Same Ca                      | ncel                      |                       |              |       |
| Save                         | lice                      |                       |              |       |
|                              |                           |                       |              |       |

| ctn:              | GOBIERNO REGIONAL METROPOLITANO   | Página 15 de 16                |
|-------------------|-----------------------------------|--------------------------------|
| JUS               |                                   | Departamento de<br>Informática |
| GOBIERNO REGIONAL | MANUAL DE CONEXIÓN<br>VPN GORE RM | Versión 001                    |
| SANTIAGO          |                                   | Fecha: 13/03/2020              |

**Paso 11.** Ahí ya está guardada la configuración de tu equipo institucional en la VPN.

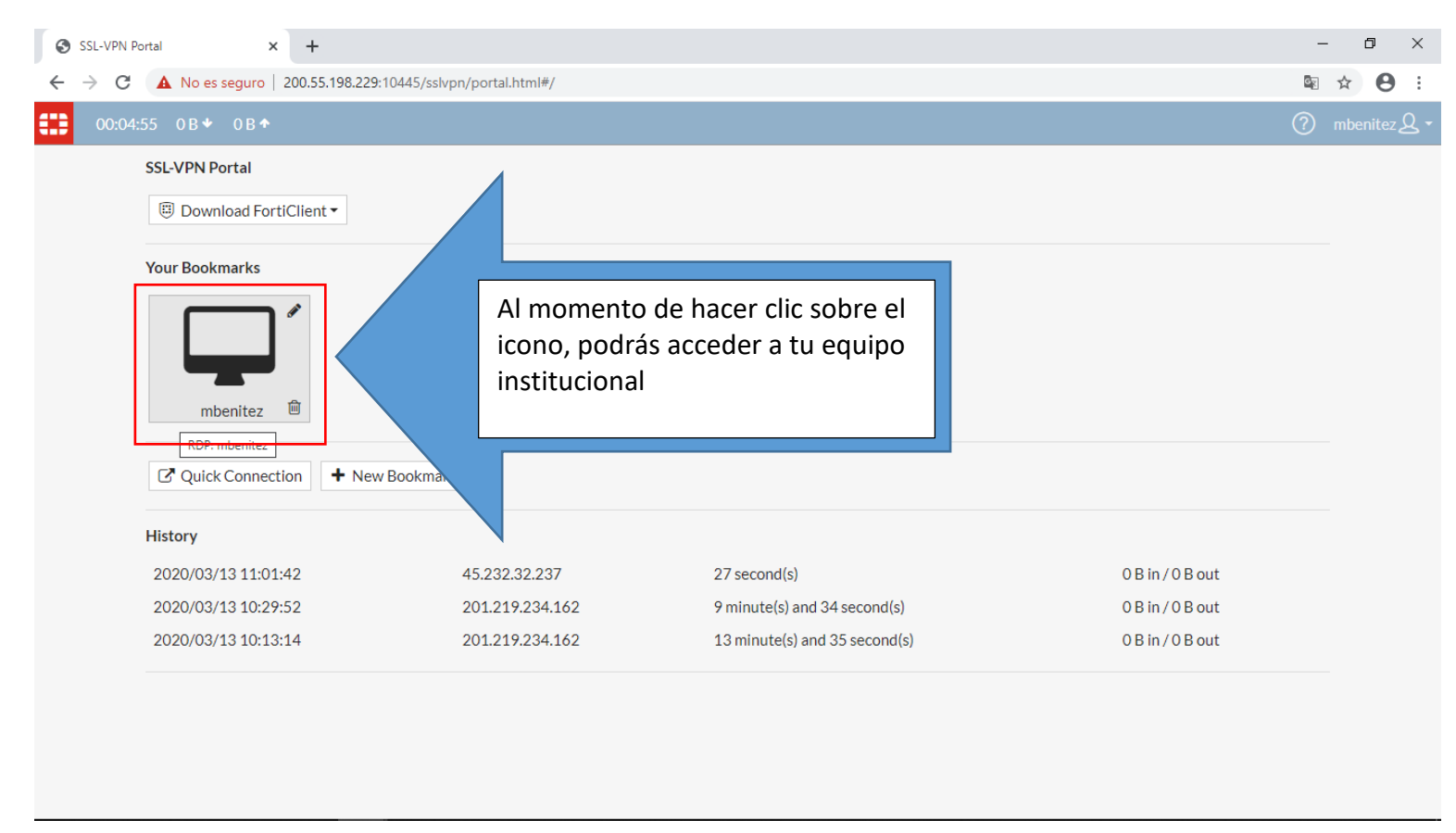

| ctai              | GOBIERNO REGIONAL METROPOLITANO   | Página 16 de 16                |
|-------------------|-----------------------------------|--------------------------------|
| SIG               |                                   | Departamento de<br>Informática |
| GOBIERNO REGIONAL | MANUAL DE CONEXIÓN<br>VPN GORE RM | Versión 001                    |
| SANTIAGO          |                                   | Fecha: 13/03/2020              |

Paso 12. cuando le haces clic al icono podrás visualizar tu Equipo de forma remota a través de VPN.

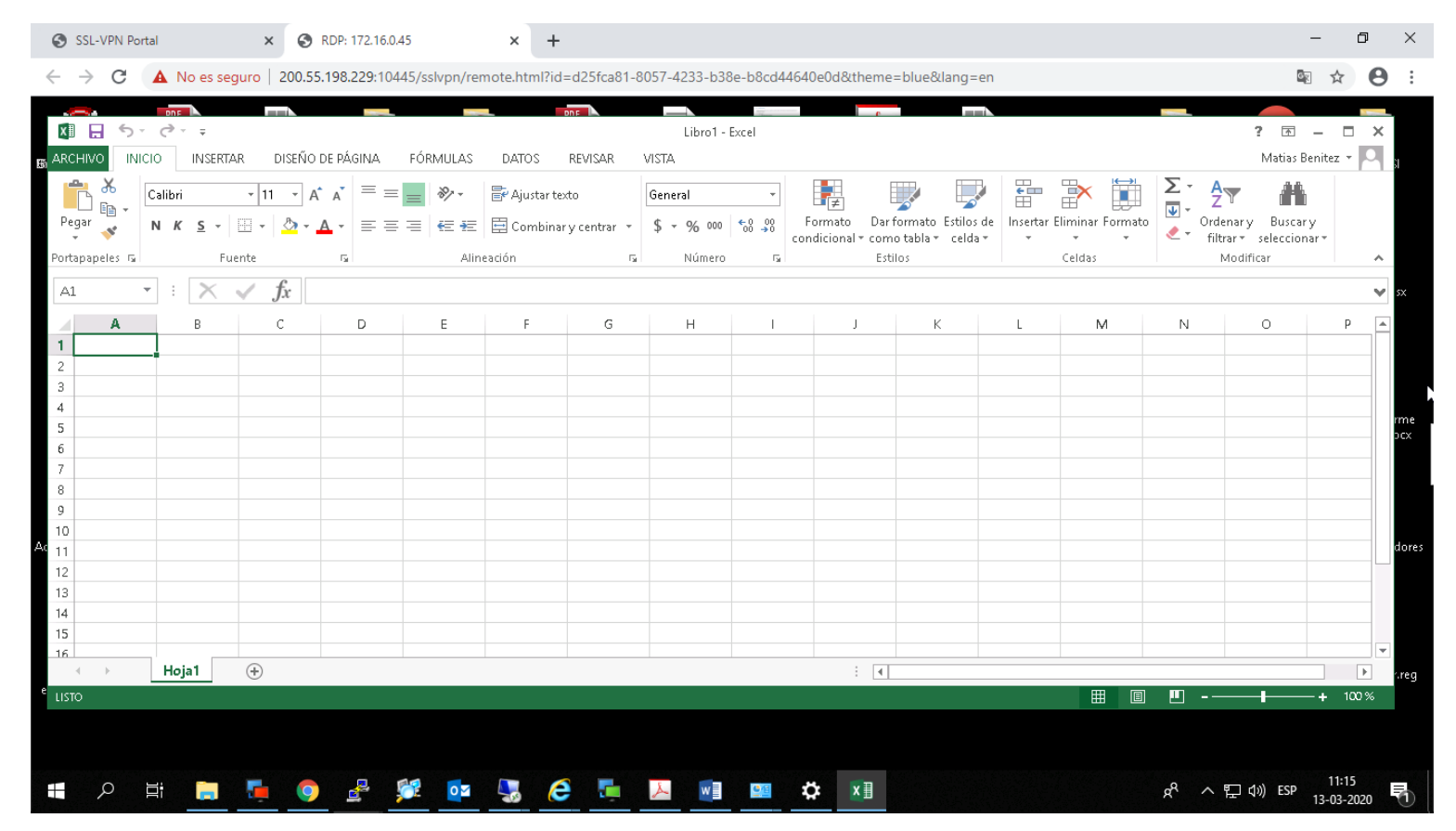